# Instructions for Joining the MDH NHSN Group

The Maryland Health Care Commission (MHCC) will begin accessing your Health Care Worker (HCW) Influenza vaccination data directly from NHSN for public reporting purposes, starting with the 2023-2024 flu season.

In order for MHCC to access your data, the **NHSN Facility Administrator** at your facility must join the MDH group then confer rights. MHCC will request access to your *HCW flu data only*. No personally identifiable information will be collected or available to us.

Please follow the step-by-step instructions below. FAQs are included at the end of the document.

## Step 1. Log in to NHSN

The NHSN Facility Administrator should log in to NHSN. **\*\*Select the Healthcare Personnel Safety** Component\*\* (not the Long Term Care Facility Component). Choose your facility and then click submit.

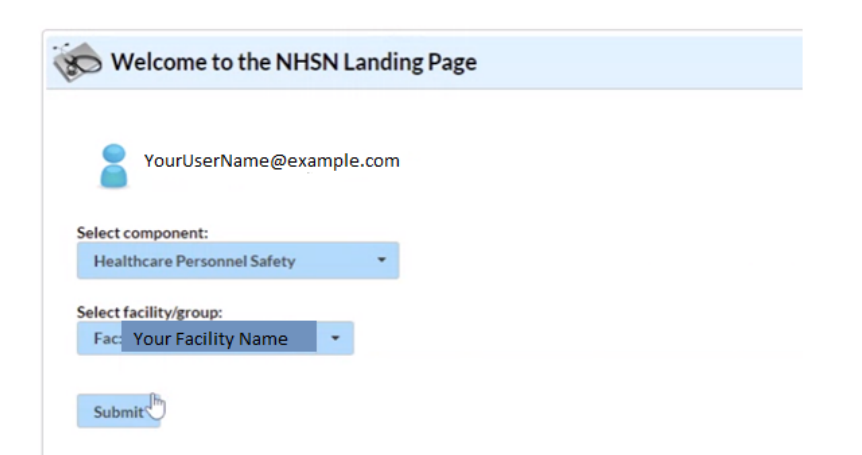

You'll be taken to a landing page that looks like this:

| NHSN Home           |    | NHSN Healthcare Personnel Safety Component Home Page                                                                                                    |
|---------------------|----|----------------------------------------------------------------------------------------------------|
| Alerts              |    | •                                                                                                    |
| Reporting Plan      | •  | - Action Items                                                                                                    |
| HCW                 |    |                                                                                                    |
| Lab Test            | +  | COMPLETE THESE ITEMS                                                                                                    |
| Exposure            |    |                                                                                                    |
| Prophy/Treat        | •  | ALERTS                                                                                                    |
| Import/Export       |    |                                                                                                    |
| Vaccination Summary |    |                                                                                                    |
| Surveys             | •  | Assurance of Confidentiality: The voluntarily provided information obtained in this surveillance system that would permit identifi-<br>held in strict confidence, will be used only for the purposes stated, and will not otherwise be disclosed or released without the cons<br>308(if) of the public Health Society Act (421)(57:242), 2424; and 242m(i)) |
| Analysis            |    | Get Adober Acrobat Reader for PDF files                                                                                                    |
| Users               |    |                                                                                                    |
| Facility            |    |                                                                                                    |
| Group               | •  |                                                                                                    |
| Logout              | 14 |                                                                                                    |

## Step 2. Joining the Group

### \*If your facility is already part of the MDH Group, you can move to Step 3.

A group is a collection of facilities that have joined together within the NHSN framework to share data at a single level. First, you must join the MDH group. The label for this group is DHMH IDEOR. The Group Owner is Rebecca Perlmutter.

- 1. After you log in to NHSN, navigate to the bottom of the right-hand menu. Select "Group"
- 2. Select "Join" from downdown menu.
- 3. Enter the Group ID, password, and then click "Join Group." The information is below:

#### Group ID: 44030

#### Group Joining Password: Mhcc2@24

\*The screenshot below is for example purposes and may look slightly different than your screen. You will enter the Group ID and Password above\*

| NHSN Home      |          | Memberships                                                 |
|----------------|----------|-------------------------------------------------------------|
| Alerts         |          |                                                             |
| Reporting Plan | •        | Groups that have access to this facility's data             |
| Patient        | •        | LB Test Group (44783)<br>Test Group for HAI (39894)         |
| Event          | •        |                                                             |
| Procedure      | •        |                                                             |
| Summary Data   | •        | Enter ID and Password for this facility to join a new group |
| Import/Export  | (        | B Group ID: <u>35246</u> ×                                  |
| Surveys        | •        | Group Joining Password: Group                               |
| Analysis       | •        | Back                                                        |
| Users          | •        |                                                             |
| Facility       | •        |                                                             |
| Group          | -        | Confer Rights                                               |
| ogout          | (2)      | Join                                                        |
|                | $\smile$ | Leave                                                       |
|                |          | Nominate                                                    |

Next, you will automatically be taken to the confer rights page. You must follow instructions in Step 3 to complete the process.

## Step 3. Accepting and Conferring Rights

Now that you have joined the MDH Group, you need to accept the rights template and confer rights. This means that you agree to MDH and MHCC accessing the data for public reporting purposes. There are two different options you can use to confer rights.

## Option 1. Access via Action Items on the Healthcare Personnel Safety landing page.

On the Healthcare Personnel Safety Component Home page, there may be a large action item. Click on the "Confer Rights Not Accepted Box."

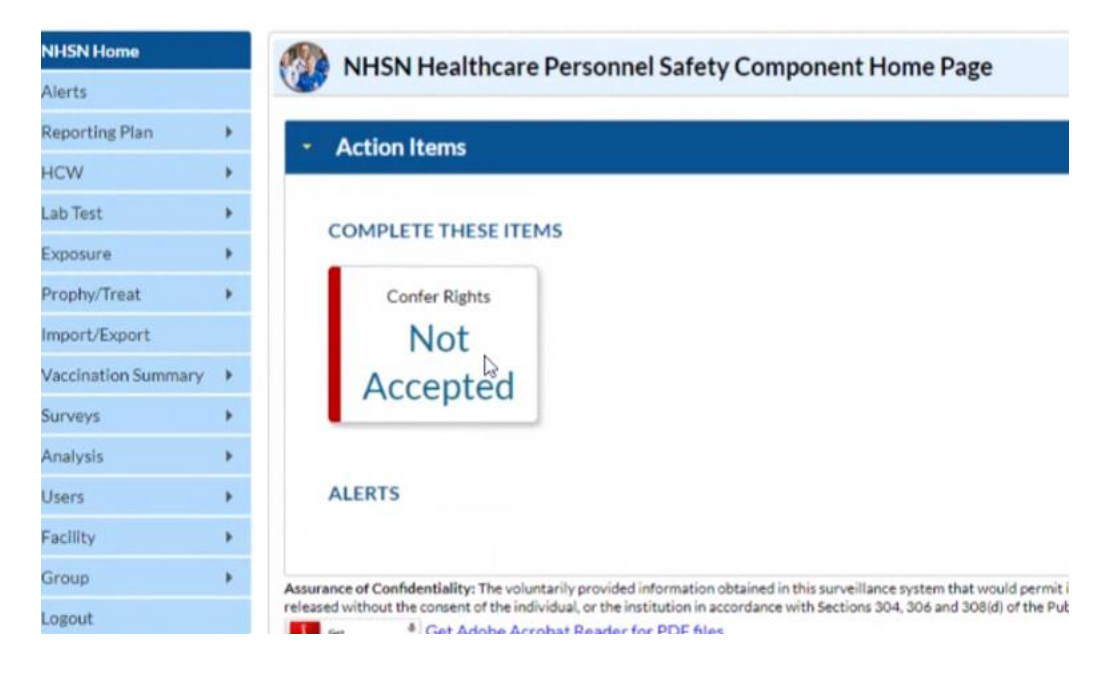

Next, you'll be taken to a screen that shows the DHMH IDEOR group. Click on the name of the group (highlighted below).

| CDC Center<br>CDC 24/7                | ts for | Disease Control and Prevention<br>g Lives, Protecting People <sup>74</sup> | -                                                  |                                               | NATIONAL MEA<br>SAFETY NET  |
|---------------------------------------|--------|----------------------------------------------------------------------------|----------------------------------------------------|-----------------------------------------------|-----------------------------|
| NHSN - Nation                         | nal H  | ealthcare Safety Network                                                   |                                                    |                                               | CLOHNSON<br>Crescent Citie  |
| NHSN Home<br>Alerts<br>Reporting Plan | ,      | Confer Rights Not Accepted List                                            | ffecting the Group below. You may accept new right | s or leave the group. Click the Group Name to | view and accept new rights. |
| HCW                                   | •      |                                                                            |                                                    |                                               |                             |
| Lab Test                              | •      | Name 1                                                                     | Group ID                                           | Status                                        | Status Date                 |
| Exposure                              |        | DHMH IDEOR                                                                 | 44030                                              | Not Accepted                                  | Mar 15 2024 8:26PM          |
| Prophy/Treat                          | •      |                                                                            |                                                    |                                               | ç                           |

Next, you'll be taken to a screen that shows the rights we are requesting.

Rights we are requesting:

| HSN Home             | 54 a                                                                         |                             |                                        |                                      |      |              |                      |                    |
|----------------------|------------------------------------------------------------------------------|-----------------------------|----------------------------------------|--------------------------------------|------|--------------|----------------------|--------------------|
| Verts                | Confer Rights-He                                                             | althcare Personnel          |                                        |                                      |      |              |                      |                    |
| eporting Plan >      | ! Please review the data rights !                                            | that "DHMH IDEOR" is requer | sting from your facility:              |                                      |      |              |                      |                    |
| cw *                 | <ul> <li>Verify locations</li> <li>Press "accept" button to confi</li> </ul> | ler rights                  |                                        |                                      |      |              |                      |                    |
| ab Tavet +           |                                                                              |                             |                                        |                                      |      |              |                      |                    |
|                      | General                                                                      |                             |                                        |                                      |      |              |                      |                    |
|                      |                                                                              | View Op                     | tions                                  |                                      |      |              |                      |                    |
| sphy meat *          | HCW                                                                          | O WIth                      | All identifiers                        |                                      |      |              |                      |                    |
| port/Export          |                                                                              | # With                      | out Any Identifiers                    |                                      |      |              |                      |                    |
| accination Summary + | Healthcare Safety Monthly:                                                   | Surveillance Plan           |                                        |                                      |      |              |                      |                    |
| evios ×              | E Annual (HPSEACSURVEY)                                                      |                             |                                        |                                      |      |              |                      |                    |
| nalysis +            | HPS Data Analysis                                                            |                             |                                        |                                      |      |              |                      |                    |
|                      | III Facility Information                                                     |                             |                                        |                                      |      |              |                      |                    |
| -                    | Annual Vaccination Flu Sum                                                   | smary CSV Data Upload       |                                        |                                      |      |              |                      |                    |
| scaty *              |                                                                              |                             |                                        |                                      |      |              |                      |                    |
| roup +               | Exposures                                                                    |                             |                                        |                                      |      |              |                      |                    |
| igout                | Month                                                                        | Year                        | Month                                  |                                      | Year | Event        |                      | N                  |
|                      | January                                                                      | 2001                        | To Decen                               | aber                                 | 2021 | (BA)         |                      | E                  |
|                      |                                                                              |                             |                                        |                                      |      |              |                      |                    |
|                      | Flu Summary                                                                  |                             |                                        |                                      |      |              |                      |                    |
|                      | Flu Summary                                                                  |                             | Tune                                   |                                      |      |              |                      | N                  |
|                      | Flu Summary<br>Season<br>All Seasons                                         |                             | Type<br>FLU - Miluenza Vacc Inc        | Juding Hospital                      |      |              |                      | Nu<br>C            |
|                      | Flu Summary<br>Season<br>Al Seasons                                          |                             | Type<br>FLU - Miluenza Vacc Inc        | Juding Hospital                      |      |              |                      | NU<br>C            |
|                      | Flu Summary<br>Season<br>Al Seasons<br>Laboratory Data<br>Month              | Yer                         | Type<br>FLU - Miluenza Vacc Inc        | Juding Hospital                      |      | Year         | Lab Category         | NJ<br>C            |
|                      | Flu Summary<br>Benon<br>Al Seasons<br>Laboratory Data<br>Munth<br>January    | Year<br>2001                | Type<br>FLU - Influenza Vaccino<br>To  | Juding Hospital<br>Month<br>December |      | Year<br>2021 | Lab Category<br>(AJ) | NU<br>C<br>NU<br>B |
|                      | Elu Summary<br>Sesson<br>Al Sesson<br>Laboratory Data<br>Month<br>January    | Year<br>2001                | Type<br>FLU - Influenza Vacc Inc<br>To | Auding Hospital<br>Month<br>December |      | Year<br>2021 | Lab Category<br>(Al) | NU<br>C<br>Nu<br>R |

Scroll to the bottom of the page and click "Accept".

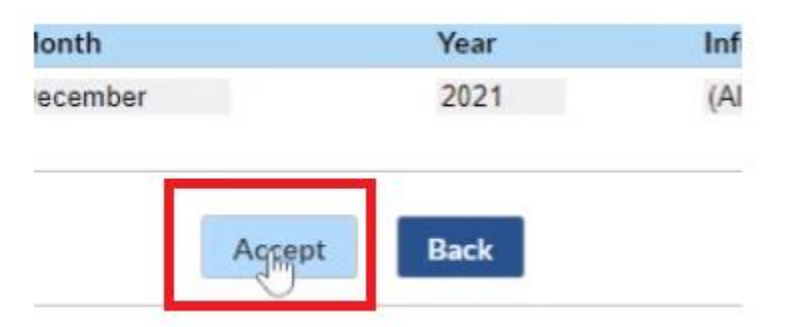

You may receive a pop-up below. Click Ok.

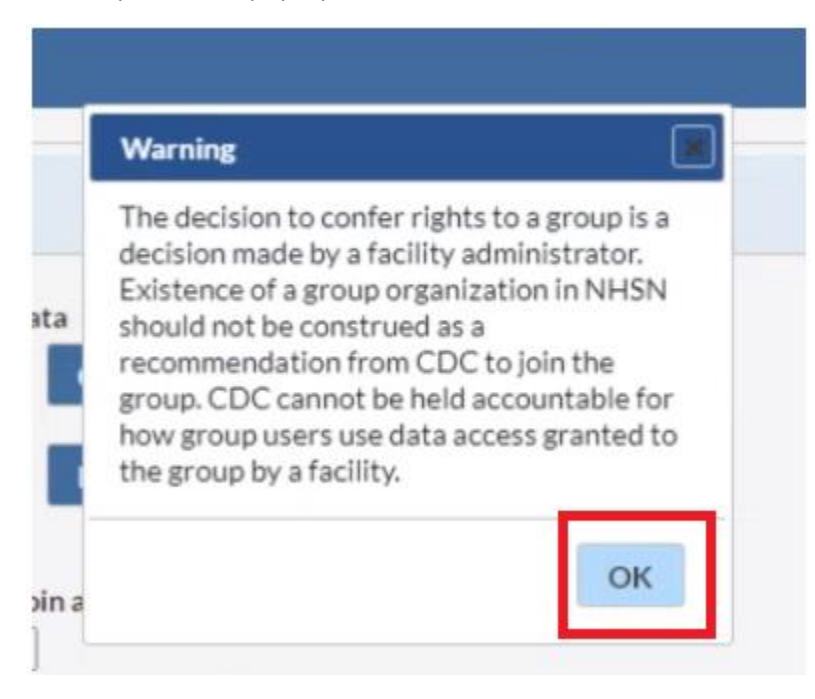

After you accept, the page will load with a green check mark. This means that you have successfully joined the group and conferred rights. Congratulations! This page will disappear after a few seconds. The "Confer Rights Not Accepted" box <u>should</u> be cleared from your homepage.

## Option 2. Navigation to the Confer Rights Page

On the Healthcare Personnel Safety Component Home page, navigate to the "Group" menu option. Click on Confer Rights.

| Analysis | + |               |
|----------|---|---------------|
| Users    | • | Confer Rights |
| Facility | • | Join          |
| Group    | • | Leave         |
| Logout   |   | Nominate      |

This will take you to a Membership page. You will see the MDH Group (44030). Click on DHMH IDEOR to highlight the group name. Then click "Confer Rights."

| loups that have a | ccess to this facility's | data               |  |
|-------------------|--------------------------|--------------------|--|
| D                 | IMH IDEOR (44030)        | Confer Rights      |  |
|                   |                          |                    |  |
|                   |                          | Leave Group(s)     |  |
|                   |                          |                    |  |
| nter ID and Passw | ord for this facility to | o join a new group |  |
|                   | un ID:                   |                    |  |
| Grou              | op io.                   |                    |  |

You will receive a pop-up notice about conferring rights to a group. Click "Ok."

| Warning                                                                                                    |                                                                                                    |
|----------------------------------------------------------------------------------------------------|----------------------------------------------------------------------------------------------------|
| The decision to confer rig<br>decision made by a facilit<br>Existence of a group orga<br>should not be construed<br>recommendation from C<br>group. CDC cannot be he<br>how group users use data<br>the group by a facility. | thts to a group is a<br>y administrator.<br>inization in NHSN<br>as a<br>DC to join the<br>Id accountable for<br>a access granted to |
|                                                                                                    | OK                                                                                                    |

## Scroll down toward the bottom of the page and click "Accept."

|        | Year   | Inf                         |
|--------|--------|-----------------------------|
|        | 2021   | (Al                         |
| Accept | Back   |                             |
|        | Accept | Year<br>2021<br>Accept Back |

After you accept, the page will load with a green check mark. This means that you have successfully joined the group and conferred rights. **Congratulations**!

**Note** - Some facilities are finding that they need to repeat Step 1 (return to the **NHSN Landing** page, select the **Healthcare Personnel Safety** component, select your **facility** and click **submit**).

On the Home page, if there is a box under Alerts or Action to Confer Rights/Not Accepted, go ahead and click on the box, and follow the steps again on pages 3 and 4.

Revised Instructions for Joining the MDH NHSN Group for NH HCW Flu Reporting – March 20, 2024

| Conferred Rights save               | d successfully          | for group DH | MH IDEOR (44030) |
|-------------------------------------|-------------------------|--------------|------------------|
| Groups that have access to this fac | ility's data            | × 40         | 1                |
| DHMH IDEOR (44                      | 030) Confer P           | roup(s)      |                  |
| Enter ID and Password for this faci | ility to join a new gro | oup          |                  |
| Group ID:                           |                         |              |                  |
| Group Joining Password:             | Join Gro                | up           |                  |

# Frequently Asked Questions

## Why do I have to do this?

Reporting Staff influenza vaccinations via NHSN is now a CMS requirement. In the past, MHCC conducted an annual Nursing Home Staff Influenza Vaccination survey. Entering this information into NHSN will replace the annual survey.

# How do I know if I'm already in the MDH Group?

Though most facilities joined NHSN to report COVID-19 vaccination data in the LTCF component, many facilities did not join the group for the Healthcare Personnel Safey Component. Log in to the Healthcare Personnel Safety Component, navigate to Group option on the left menu, and click on "Confer Rights". If DHMH IDEOR 44030 appears in the Membership box, you are already part of the group! If not, you will need to join. See step 2 in the instructions on page 2.

# I thought I already conferred rights but NHSN says I have not accepted. What does this mean?

Good question! Anytime a group user (in this case, MHCC) makes a change to the Rights template, large or small, we need facility approval to allow us to view the information. As MHCC set up this process, a slight edit was made to the template on March 15, 2024. Though it was very minor, this does still require your facility to confer rights and/or agree to the changes. You should receive a pop-up box allowing your facility to agree to the changes. This should appear in the Action home page of the Healthcare Personnel Safety Component.

# I'm following your instructions, but I still can't confer rights. What do I do?

First, make sure that your **NHSN Facility Administrator** is the person logging in. The ability to confer rights is reserved for the Facility Administrator account only. Next, make sure you're in the Healthcare Personnel Safety Component. Most facilities have gotten used to using the LTCF component for COVID reporting but the flu data is entered in the Healthcare Personnel Safety Component.

# I'm new to the facility and I'm lost. Help!

MHCC understands that staffing changes and the relatively new process of using NHSN for staff flu vaccination may lead to questions. If you are lost, confused, or have any questions about the requirements or using NHSN, please reach out to us. We are happy to walk you through the set-up process and help however we can.

## There is no Healthcare Personnel Safety Option after I log in to NHSN. What do I do?

Your **NHSN Facility Administrator** must activate the Healthcare Personnel Safety Component to the facility account. Follow the prompts and be sure to check the "Healthcare Personnel Safety" box, then click update. The screenshot below shows how to navigate from the landing page.

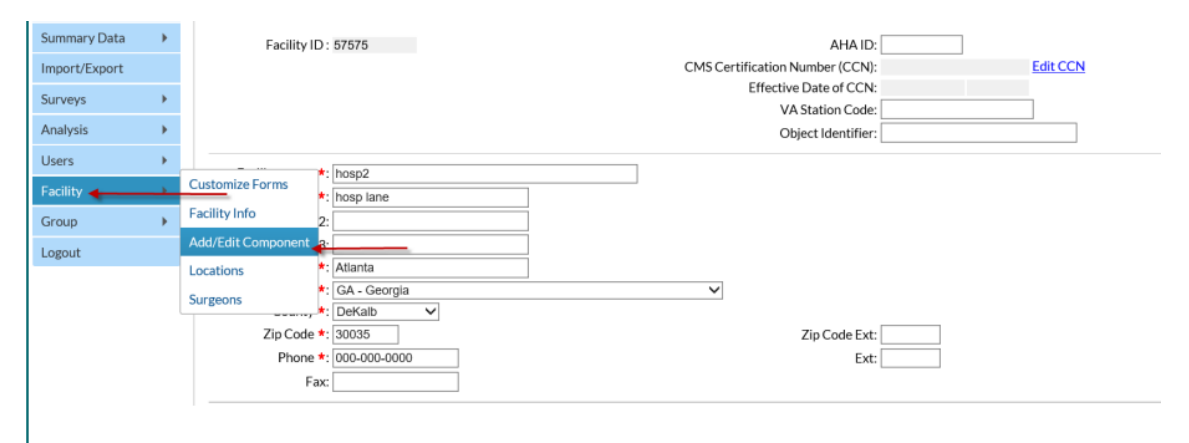

# Who is the NHSN Facility Administrator for my facility?

Your **NHSN Facility Administrator** is the person who enrolls the facility, adds users and then gives those users whichever rights are most appropriate, including administrative rights. If you can't find this, let us know and we *may* be able to look this information up. If your facility administrator has left or needs to be reassigned, you can find more information about that process <u>here</u>. You should do this ASAP.

## Contacts

If you have any questions, please contact Stacy Howes (<u>stacy.howes@maryland.gov</u>) or Julie Beard (<u>Julie.beard@maryland.gov</u>).

References <u>NHSN Guide to Joining a Group</u>

CMS Annual Influenza Reporting Requirements

NHSN Manual – Healthcare Personnel Safety Component Protocol